# 🔪 Alltrucks Technologie Forum

# Snelle handleiding voor registratie, forumabonnement en communicatie

#### Stap 1: Bezoek het Alltrucks Partner Portaal

Ga naar het Alltrucks Partner Portaal en log in met uw bekende gebruikersgegevens. Indien u nog geen portaaltoegang heeft, neem dan contact op met de beheerder van het Alltrucks portaal of uw Alltrucks systeemconsultant. Zij kunnen u portaaltoegang verschaffen.

#### Stap 2: Registratie

ALLTZU

- > Bezoek de Alltrucks Technology Forum-website onder het tabblad "Technology Forum".
- > Klik op de knop "Registreren" op de website.
- > Accepteer de gebruiksvoorwaarden en het privacybeleid.
- > Voer uw persoonlijke gegevens in, zoals gebruikersnaam, e-mailadres en wachtwoord.
- > Vul alle verplichte velden in op het registratieformulier.
- U kunt de autorisatiecode vinden in het Alltrucks Partner Portaal / Technologie sectie / Alltrucks Technologie Forum.
- > Selecteer de taal en de vlag van het land waarmee je je wilt registreren.
- > Voer de bevestigingscode in die u in het portaal van Alltrucks zult vinden.
- > Klik nu op "Verzenden" om de registratie te voltooien.
- Bevestig ten slotte de registratie-e-mail die je hebt ontvangen. Als je geen e-mail hebt ontvangen, controleer dan je spamfolder. G-mailadressen kunnen problematisch zijn.

#### Stap 3: Abonneer je op een forum

- > Log in op het Alltrucks Technik Forum met je gebruikersnaam en wachtwoord.
- > Zoek naar het forum waarop je je wilt abonneren.
- Open het gewenste forum en klik op de optie "Abonneren op forum" of "Abonneren op onderwerp", afhankelijk van wat je wilt. Mogelijk wordt je gevraagd of je meldingen van nieuwe berichten wilt ontvangen. Anders ontvang je geen informatie over wat er in dit forum wordt geschreven.
- > Bevestig de selectie om het abonnement te voltooien (te vinden onderaan het betreffende forum).

#### Stap 4: E-mailinstellingen in het persoonlijke gedeelte

KNORR-BREMSE 问 BOSCH 🕖

- Zodra je bent ingelogd, zoek je naar het menu-item "Persoonlijk gedeelte" of "Profiel" rechtsboven je gebruikersnaam.
- > Klik erop om naar je persoonlijke instellingen te gaan.

TRUCK & TRAILER SERVICE

- Zoek naar de e-mailinstellingen of notificatie-instellingen. Hier kun je aangeven welke soorten meldingen je per e-mail wilt ontvangen, bijvoorbeeld nieuwe privéberichten, forumupdates waarop je bent geabonneerd, enz. De voordelen van deze instelling zijn dat je niet ingelogd hoeft te zijn op het forum om een notificatie te ontvangen en dat je direct naar het forum kunt gaan via de e-mail die je ontvangt.
- Maak je keuze en sla de instelling op.

ALLTZUC

Je zou nu succesvol geregistreerd moeten zijn in het Alltrucks Technik forum, geabonneerd moeten zijn op forums en je e-mail notificaties naar wens moeten hebben ingesteld.

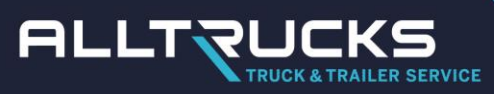

## Registratie

| RLLTRUCK & TRALLER SERVICE ALLER SERVICE ALLER SERVICE ALLER SERVICE |                                                                                                    |                                |                                                                                                    |                                                                                            |                             |                           |  |
|----------------------------------------------------------------------|----------------------------------------------------------------------------------------------------|--------------------------------|----------------------------------------------------------------------------------------------------|--------------------------------------------------------------------------------------------|-----------------------------|---------------------------|--|
| ሰ Meine Erfolgreiche Fehlersuche                                     | 🔥 Fehlercodes basieren au                                                                                                    | f Standardprotokoll J1939      | Schwere N                                                                                                    | utzfahrzeuge ab 7,5 t (HCV)                                                                | Leichte Nutzfahrzeuge von 2 | 2,5 t - 7,49 t (LCV)      |  |
| ➔ Omnibusse (Bus) ➔ Traile                                           | er mit Wabco Bremsanlagen                                                                                                    | Trailer mit Knorr-Brems        | se Bremsanlagen                                                                                                    | Trailer mit Haldex Brem                                                                    | nsanlagen                   |                           |  |
| Allgemeine Fragen und Hilfe zur A                                    | Alltrucks Diagnose \varTheta Ersa                                                                                                   | itzteilanfragen anderer Alltru | icks Partner                                                                                                    |                                                                                            |                             |                           |  |
| 🚍 Schnellzugriff 🔞 FAQ 📕 Regeln                                      |                                                                                                    |                                |                                                                                                    |                                                                                            | _                           | 🕼 Registrieren 😃 Anmelden |  |
| Alltrucks Homepage < Alltruck                                        | ks Foren Übersicht                                                                                                    |                                |                                                                                                    |                                                                                            |                             | German 🗸                  |  |
|                                                                      |                                                                                                    |                                |                                                                                                    |                                                                                            |                             |                           |  |
| WELCOME BACK ON ALLTRUCKS TECHNIK                                    | K FORUM                                                                                                    |                                |                                                                                                    |                                                                                            |                             |                           |  |
| Hi<br>Anonymous<br>Nice to see you here                              | Dein letzter Besuch:<br>Aktuelle Zeit: 18. Sep<br>Alle Zeiten sind UTC+C<br>Profil<br>Persönlicher Bereich<br>Benachrichtigungen [] | 2023, 12:46<br>12:00           | <ul> <li>Beiträge insge</li> <li>Themen insge</li> <li>Mitglieder insge</li> <li>0</li> <li>Das Team</li> <li>Wer ist online</li> <li>Der Besuchen</li> <li>12:20 gleichzeit</li> </ul> | ssamt 35<br>samt 11<br>gesamt 14<br>?<br>rekord liegt bei 7 Besuchern,<br>ig online waren. | die am 12. Sep 2023,        |                           |  |

#### Vul alle verplichte velden in

| ≡ Schnellzugriff 😧 FAQ 🖉 R                                                                                                    | again                                                                                                    |                 | ථ Anmelden |
|----------------------------------------------------------------------------------------------------|----------------------------------------------------------------------------------------------------|-----------------|------------|
| Alltrucks Homepage < Al                                                                                                    | ltrucks Foren Übersicht                                                                                                    | E German        | ~          |
|                                                                                                    |                                                                                                    |                 |            |
| Alltrucks Technik Forum                                                                                                    | - Registrierung                                                                                                    |                 |            |
|                                                                                                    | Bitte beachte, dass du eine gültige E-Mail-Adresse angeben musst, bevor dein Benutzerkonto aktiviert wird. Du erhältst eine E<br>Adresse, in der ein Aktivierungs-Schlüssel enthalten ist. | Mail an die ang | jegebene   |
| Benutzername:<br>Der Benutzername muss<br>zwischen 3 Zeichen und 20<br>Zeichen lang sein und darf<br>nur aus Buchstaben und<br>Ziffern bestehen.           | X Der ausgewählte Benutzername ist bereits vergeben. Bitte wähle einen anderen aus.                                                                                                    |                 |            |
| Passwort:<br>Das Passwort muss<br>mindestens 6 Zeichen lang<br>sein und muss aus Groß- und<br>Kleinbuchstaben bestehen.                                    |                                                                                                    |                 |            |
| Bestätigung des<br>Passworts:                                                                                                    | ø                                                                                                    |                 |            |
| E-Mail-Adresse:                                                                                                    |                                                                                                    |                 |            |
| Random Password<br>Generator:<br>Clicking "Create" will<br>generate<br>andom<br>Picking "Copy" will copy that<br>password to your computer's<br>clipboard. | Breizh Ajax Checks v1.8.1 By Sylver35     Create Copy Remember to save the generated password before submitting this page.                                                                 |                 |            |
| Sprache:                                                                                                    | Deutsch (Du)                                                                                                    |                 |            |
| Meine Zeitzone:                                                                                                    | UTC+02:00 - 18. Sep 2023 13:07 ♥<br>Europa/Berlin ♥                                                                                                    |                 |            |
| Country flag: *                                                                                                    | Country flag 🗸                                                                                                    |                 |            |
|                                                                                                    | Die mit * markierten Felder sind erforderlich und müssen ausgefüllt werden.                                                                                                    |                 |            |
| Vorname und Nachname:<br>*<br>Gib hier deinen richtigen<br>Namen unabhängig deines<br>Benutzernamen an.                                                    |                                                                                                    |                 |            |
| Geburtstsdatum: *<br>Gib hier dein Gebutsdatum<br>ein                                                                                                    | Tag: 🗝 🗸 Monat: 🗠 🗸 Jahr: 🕶 🗸                                                                                                    |                 |            |
| Name des Alltrucks<br>Partners: *<br>Trage hier den Name des<br>Alltrucks Partners ein bei<br>dem du arbeitest.                                            |                                                                                                    |                 |            |
| Postleitzahl und Ort: *<br>Trage hier die Postleitzahl<br>und den Ort des Alltrucks<br>Partners ein bei dem du<br>beschäftigt bist.                        |                                                                                                    | 1               |            |
| BESTÄTIGUNG DER REGISTRIER                                                                                                    | UNG                                                                                                    |                 |            |
| Trage hier den Code ein<br>der dich zur Registrierung<br>berechtigt:<br>Diese Frage dient dazu, das<br>automatisierte Versenden                            |                                                                                                    |                 |            |

🐨 KNORR-BREMSE 问 BOSCH 🕧

- 1. Persoonlijke ruimte
- 2. Instellingen
- 3. Meldingen instellen
- 4. Mailnotificatie instellen

ALLTZUCKS

TRAILER SERVICE

5. Verzenden

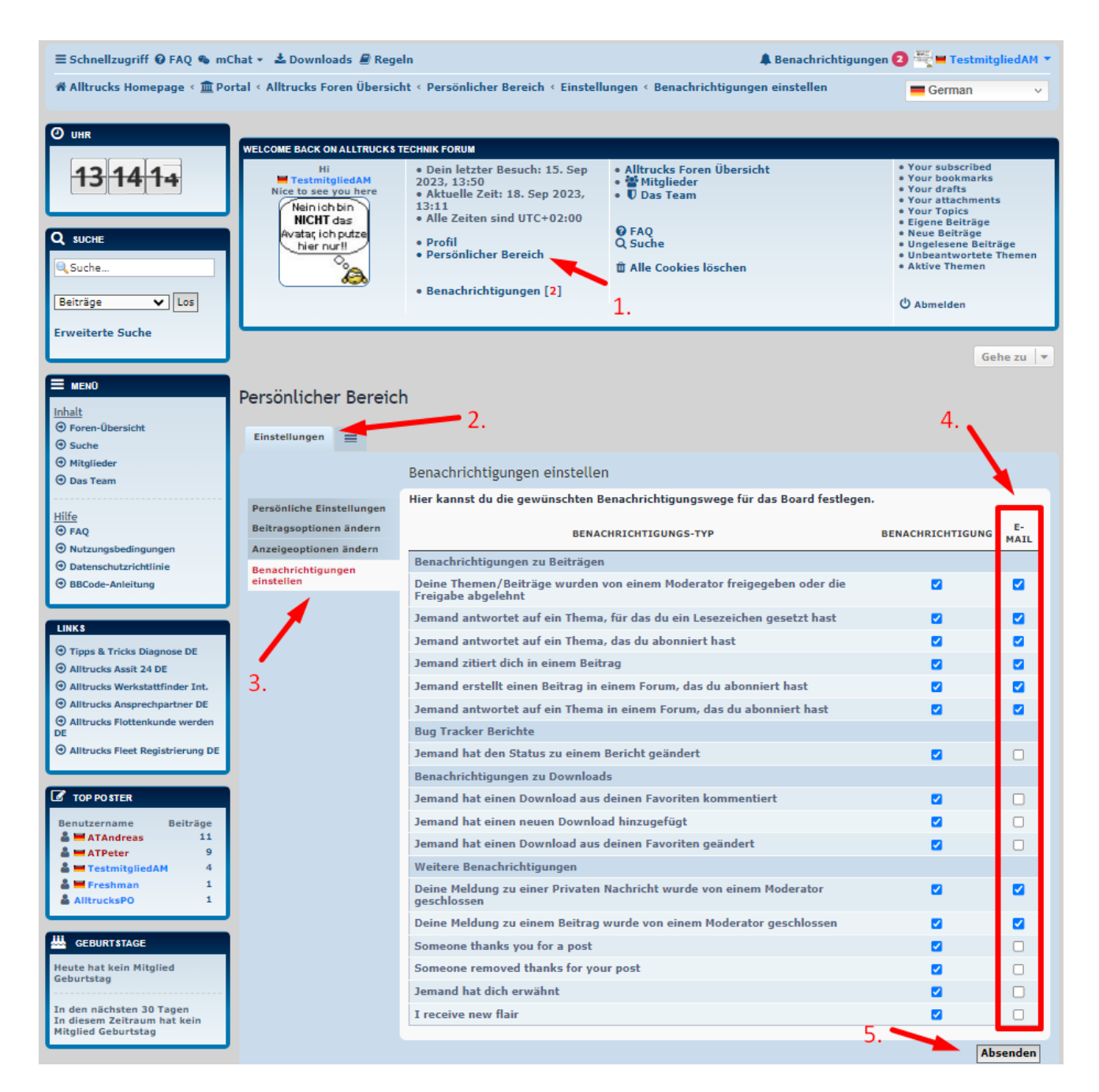

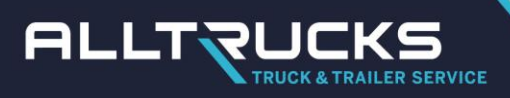

## Abonneer je op een forum:

Selecteer forum.

| ALLTZUCK                                                                                                    |                                                                                                    | Technik Forum<br>stausch technischer Fragen                                                                                                    |                                                                                                    |                                                                                                    | Suche.                                                                                                    | . Q Ø                                                                                                    |
|----------------------------------------------------------------------------------------------------|----------------------------------------------------------------------------------------------------|----------------------------------------------------------------------------------------------------|----------------------------------------------------------------------------------------------------|----------------------------------------------------------------------------------------------------|----------------------------------------------------------------------------------------------------|----------------------------------------------------------------------------------------------------|
| Meine Erfolgreiche Fehlersuc     Leichte Nutzfahrzeuge von 2                                                                                                    | che 🔥 Fehlercodes basier<br>1,5 t - 7,49 t (LCV) 📀 Om                                                                                                    | en auf Standardprotokoll J1939 🛛 🚭<br>nibusse (Bus) 💿 Trailer mit Wab                                                                                                    | ) Schwere Nutzfahrzeuge al<br>co Bremsanlagen 🛛 🕤 Tr                                                                                                    | aller mit Knorr-                                                                                                    | Bremse Brems                                                                                                    | anlagen                                                                                                    |
| Trailer mit Haldex Bremsanla                                                                                                    | agen 🕘 Allgemeine Frage                                                                                                    | en und Hilfe zur Alltrucks Diagnose                                                                                                    | Ersatztellanfragen ander                                                                                                    | rer Alltrucks Pa                                                                                                    | rtner                                                                                                    |                                                                                                    |
| ≡ Schnellzugriff @ FAQ & mCl                                                                                                    | hat 👻 📥 Downloads 🖉 Reg                                                                                                    | eln                                                                                                    |                                                                                                    | A Benachric                                                                                                    | htigungen 🔁                                                                                                    | 🗮 🛏 TestmitgliedAM 🔻                                                                                                    |
| 🖷 Alltrucks Homepage < 🏛 Por                                                                                                    | tal < Alltrucks Foren Übersic                                                                                                    | ht                                                                                                    |                                                                                                    |                                                                                                    |                                                                                                    | German 🗸                                                                                                    |
|                                                                                                    |                                                                                                    |                                                                                                    |                                                                                                    |                                                                                                    |                                                                                                    |                                                                                                    |
| O UHR                                                                                                    | WELCOME BACK ON ALL TRUCK &                                                                                                    | TECHNIK FORUM                                                                                                    |                                                                                                    |                                                                                                    |                                                                                                    |                                                                                                    |
| 13   18     Q   suche     Suche     Beiträge                                                                                                    | Hi<br>TestmisfiedAM<br>Nice to see you here<br>Nein ich bin<br>NCHT das<br>Avstas, ich pute<br>hier nurll                                                                                                    | Dein letzter Besuch: 15. Sep<br>2023, 13:50<br>Aktuelle Zeit: 18. Sep 2023,<br>13:18<br>Alle Zeiten sind UTC+02:00<br>Profil<br>Persönlicher Bereich<br>Benachrichtigungen [ ]                                                                                                    | Beiträge insgesamt 3     Themen insgesamt 1     Mitglieder insgesamt 1     Unser neuestes Mitgl     Das Team     Wer ist online?     Der Besucherrekord     die am 12. Sep 2023, 1     waren. | 5<br>1<br>14<br>ied: MATPatri<br>liegt bei 7 Besu<br>2:20 gleichzeit                                                                                                    | ck<br>uchern,<br>tig online                                                                                                    | Your subscribed<br>Your bookmarks<br>Your attachments<br>Your attachments<br>Eigene Beiträge<br>Neue Beiträge<br>Ungelesene Beiträge<br>Ungelesene Beiträge<br>Unbeantwortete Themen<br>Aktive Themen                                                                                                    |
| Erweiterte Suche                                                                                                    |                                                                                                    |                                                                                                    |                                                                                                    |                                                                                                    |                                                                                                    |                                                                                                    |
|                                                                                                    |                                                                                                    | Wichtige I                                                                                                    | <u>nfos !</u> ## Da                                                                                                    | s Foru                                                                                                    | m wur                                                                                                    | de mit mehr                                                                                                    |
| E MENO                                                                                                    |                                                                                                    |                                                                                                    |                                                                                                    |                                                                                                    |                                                                                                    |                                                                                                    |
| Inhalt<br>Toren-Übersicht                                                                                                    |                                                                                                    |                                                                                                    | •                                                                                                    |                                                                                                    |                                                                                                    | Gehe zu 💌                                                                                                    |
| () Suche                                                                                                    |                                                                                                    |                                                                                                    |                                                                                                    |                                                                                                    |                                                                                                    | Foren als gelesen markieren                                                                                                    |
| Mitglieder     Das Team                                                                                                    |                                                                                                    |                                                                                                    |                                                                                                    |                                                                                                    |                                                                                                    | 10 Inemen                                                                                                    |
|                                                                                                    |                                                                                                    |                                                                                                    |                                                                                                    |                                                                                                    |                                                                                                    |                                                                                                    |
| Hilfe                                                                                                    | AKTUELLE THEMEN                                                                                                    |                                                                                                    | ANTWORTEN                                                                                                    | ZUGRIFFE                                                                                                    | LETZTER BEIT                                                                                                    | TRAG 🛨                                                                                                    |
| Hilfe<br>Trace                                                                                                    | AKTUELLE THEMEN                                                                                                    | (6 T (HCV)                                                                                                    | ANTWORTEN<br>THEMEN                                                                                                    | ZUGRIFFE                                                                                                    | LETZTER BEIT                                                                                                    | RAG +                                                                                                    |
| Hilfe                                                                                                    | AKTUELLE THEMEN<br>CHWERE NUTZFAHRZEUGE AB 7<br>Allgemeine Anfrage<br>Bitte bei Anfragen,<br>angeben<br>Moderatoren: = ATP                                                                                                    | AST (HOV)<br>n und Hilfe Zu schwere Nutzfahrzen<br>Modell, Baujahr und VIN- Nummer<br>eter, ➡ ATAndreas, ➡ ATPatrick                                                                                                    | ANTWORTEN<br>THEMEN<br>uge (HCV) 4<br>mit                                                                                                    | ZUGRIFFE<br>BEITRÄGE<br>14                                                                                                    | LETZTER BEIT                                                                                                    | RAG +<br>RAG =<br>BILD einfügen Test<br>eter @<br>23, 14:53                                                                                                    |
| Hilfe<br>© FAQ<br>© Nutzungsbedingungen<br>© Datenschutzrichtlinie<br>© BBCode-Anleitung                                                                                                    | AKTUELLE THEMEN<br>SCHWERE NUTZFAHRZEUGE AB 7<br>Allgemeine Anfragen,<br>angeben<br>Moderatoren:                                                                                                    | s τ (HCV)<br>n und Hilfe Zu schwere Nutzfahrzer<br>Modell, Baujahr und VIN- Nummer<br>eter, ➡ ATAndreas, ➡ ATPatrick<br>(s τ - 7,49 τ (LCV)                                                                                                    | ANTWORTEN<br>THEMEN<br>uge (HCV) 4<br>mit<br>THEMEN                                                                                                    | ZUGRIFFE<br>BEITRÄGE<br>14<br>BEITRÄGE                                                                                                    | LETZTER BEIT                                                                                                    | RAG                                                                                                    |
| Hilfe<br>③ FAQ<br>④ Nutzungsbedingungen<br>④ Datenschutzrichtlinie<br>④ BBCode-Anleitung<br>LIXKE<br>④ Timer & Tricke Disease DE                                                                                                    | AKTUELLE THEVEN<br>SCHWERE NUTZFAHRZEUGE AB 7<br>Allgemeine Anfragen<br>Bitte bei Anfragen<br>Moderatoren: MATP<br>LEICHTE NUTZFAHRZEUGE VON 2<br>Allgemeine Anfrage                                                                                                    | AT (HCV)<br>en und Hilfe Zu schwere Nutzfahrzen<br>Modell, Baujahr und VIN- Nummer<br>eter, ➡ ATAndreas, ➡ ATPatrick<br>AT-7.49T (LCV)<br>en und Hilfe zu leichte Nutzfahrzeug                                                                                                    | ANTWORTEN THEMEN Uge (HCV) 4 THEMEN ge (LCV) 1                                                                                                    | ZUGRIFFE<br>BEITRÄGE<br>14<br>BEITRÄGE<br>6                                                                                                    | LETZTER BEIT<br>LETZTER BEIT<br>ORE: Der E<br>von # ATPA<br>12. Sep 202<br>LETZTER BEIT<br>Re: Test                                                                                                    | RAG   RAG  RAG  RAG  RAG  RAG  RAG  RAG                                                                                                    |
| Hilfe<br>③ FAQ<br>④ Nutzungsbedingungen<br>④ Datenschutzrichtlinie<br>④ BBCode-Anleitung<br>LINKE<br>④ Tipps & Tricks Diagnose DE<br>④ Alltrucks Assit 24 DE                                                                                                    | AKTUELLE THEMEN<br>SCHWERE NUTZFAHRZEUGE AB 7<br>Allgemeine Anfragen,<br>angeben<br>Moderatoren: = ATP<br>LEICHTE NUTZFAHRZEUGE VON 2<br>Allgemeine Anfrage<br>Bitte bei Anfragen,<br>angeben                                                                                                    | .5 TORCY)<br>en und Hilfe zu schwere Nutzfahrzen<br>Modell, Baujahr und VIN- Nummer<br>eter, = ATAndreas, = ATPatrick<br>.5 T-7.45 T(LCY)<br>en und Hilfe zu leichte Nutzfahrzeug<br>Modell, Baujahr und VIN- Nummer                                                                                                    | ANTWORTEN<br>THEMEN<br>uge (HCV) 4<br>THEMEN<br>ge (LCV) 1                                                                                                    | ZUGRIFFE<br>BEITRÄGE<br>14<br>BEITRÄGE<br>6                                                                                                    | LETZTER BEI<br>QRe: Der E<br>von = ATP4<br>12. Sep 202<br>LETZTER BEI<br>Re: Test<br>von = ATA4<br>12. Sep 202                                                                                                    | RAG   RAG  RAG  RAG  RAG  RAG  RAG  RAG                                                                                                    |
| Hilfe                                                                                                    | ARTUELLE THEMEN<br>SCHWERE NUTZFAHRZEUGE AB 7<br>Allgemeine Anfragen,<br>angeben<br>Moderatoren: = ATP<br>LEICHTE NUTZFAHRZEUGE VON 2<br>Allgemeine Anfragen,<br>angeben<br>Moderatoren: = ATP                                                                                                    | AT NCV)<br>en und Hilfe zu schwere Nutzfahrzeu<br>Modell, Baujahr und VIN- Nummer<br>eter, ➡ ATAndreas, ➡ ATPatrick<br>AT-7.49TLCV)<br>en und Hilfe zu leichte Nutzfahrzeug<br>Modell, Baujahr und VIN- Nummer<br>eter, ➡ ATAndreas, ➡ ATPatrick                                                                                                    | ANTWORTEN<br>THEMEN<br>Uge (HCV) 4<br>THEMEN<br>ge (LCV) 1                                                                                                    | ZUGRIFFE<br>BEITRÄGE<br>14<br>BEITRÄGE<br>6                                                                                                    | LETZTER BEIN<br>QRe: Der F<br>von = ATP4<br>12. Sep 202<br>LETZTER BEIN<br>Re: Test<br>von = ATA4<br>12. Sep 202                                                                                                    | RAG   RAG  RAG  RAG  RAG  RAG  RAG  RAG                                                                                                    |
| Hilfe<br>O FAQ<br>Nutzungsbedingungen<br>O Datenschutzrichtlinie<br>O BBCode-Anleitung<br>ENKE<br>O Tipps & Tricks Diagnose DE<br>O Alltrucks Ansprechpartner DE<br>O Alltrucks Ansprechpartner DE<br>O Alltrucks Flottankunde werden                                                                                                    | ARTUELLE THEMEN<br>SCHWERE NUTZFAHRZEUGE AB T<br>Allgemeine Anfragen,<br>angeben<br>Moderatoren: I ATP<br>LEICHTE NUTZFAHRZEUGE VON 2<br>Allgemeine Anfragen,<br>angeben<br>Moderatoren: I ATP<br>OMNIBUSSE (BUS)                                                                                                    | AT (HCV)<br>en und Hilfe zu schwere Nutzfahrzer<br>Modell, Baujahr und VIN- Nummer<br>eter, ➡ ATAndreas, ➡ ATPatrick<br>(AT-7.49 T(LCV)<br>en und Hilfe zu leichte Nutzfahrzeug<br>Modell, Baujahr und VIN- Nummer<br>eter, ➡ ATAndreas, ➡ ATPatrick                                                                                                    | ANTWORTEN<br>THEMEN<br>uge (HCV) 4<br>THEMEN<br>ge (LCV) 1<br>mit<br>THEMEN                                                                                                    | ZUGRIFFE<br>BETTRÅGE<br>14<br>BETRÅGE<br>6<br>BETTRÅGE                                                                                                    | LETZTER BEIN<br>QRe: Der E<br>von = ATPe<br>12. Sep 202<br>LETZTER BEIN<br>Re: Test<br>von = ATAN<br>12. Sep 202<br>LETZTER BEIN                                                                                                    | RAG                                                                                                    |
| Hilfe<br>③ FAQ<br>④ Nutzungsbedingungen<br>④ Datenschutzrichtlinie<br>④ BBCode-Anleitung<br>LEXE<br>④ Tipps & Tricks Diagnose DE<br>④ Alltrucks Assit 24 DE<br>④ Alltrucks Assit 24 DE<br>④ Alltrucks Ansprechpartner DE<br>④ Alltrucks Flottenkunde werden<br>DE<br>④ Alltrucks Flottenkunde werden                                                                                                    | ARTUELLE THEMEN<br>ICHWERE NUTZFAHRZEUGE AB 7<br>Allgemeine Anfragen,<br>angeben<br>Moderatoren: = ATP<br>LEICHTE NUTZFAHRZEUGE VON 2<br>Allgemeine Anfragen,<br>angeben<br>Moderatoren: = ATP<br>OWNEUSSE (BUS)<br>Allgemeine Anfragen,<br>angeben                                                                                                | STORCY)<br>en und Hilfe zu schwere Nutzfahrzen<br>Modell, Baujahr und VIN- Nummer<br>eter, = ATAndreas, = ATPatrick<br>ST-7,45T(LCY)<br>en und Hilfe zu leichte Nutzfahrzeug<br>Modell, Baujahr und VIN- Nummer<br>eter, = ATAndreas, = ATPatrick<br>en und Hilfe zu Omnibusse (Bus)<br>Modell, Baujahr und VIN- Nummer                                                                                                    | ANTWORTEN<br>Uge (HCV) 4<br>mit 4<br>THEMEN<br>ge (LCV) 1<br>mit 1<br>THEMEN<br>1                                                                                                    | ZUGRIFFE<br>BEITRÄGE<br>14<br>BEITRÄGE<br>BEITRÄGE<br>1                                                                                                    | LEIZTER BEIN<br>ORE: Der F<br>Von # ATP<br>12. Sep 202<br>LEIZTER BEIN<br>Re: Test<br>von # ATAN<br>12. Sep 202<br>LEIZTER BEIN<br>Bus verpas<br>von Hausm<br>17. Aug 202                                                                                                    | RAO   RAO  RAO  RAO  RAO  Carrier  Carrier  Carr |
| Hilfe<br>O FAQ<br>Autzungsbedingungen<br>Datenschutzrichtlinie<br>BBCode-Anleitung<br>LENKI<br>O Tipps & Tricks Diagnose DE<br>Altrucks Assit 24 DE<br>Altrucks Ausprechpartner DE<br>Altrucks Werkstattfinder Int.<br>Altrucks Pleter Registrierung DE<br>Altrucks Pleter Registrierung DE                                                                                                    | ARTUELLE THEMEN<br>SCHWERE NUTZFAHRZEUGE AB T<br>Allgemeine Anfragen,<br>angeben<br>Moderatoren: I ATP<br>LEICHTE NUTZFAHRZEUGE VON 2<br>Allgemeine Anfragen,<br>angeben<br>Moderatoren: I ATP<br>OMNIBUS LE (BUS)<br>Allgemeine Anfragen,<br>angeben<br>Moderatoren: I ATP                                                                        | AT NOV<br>an und Hilfe zu schwere Nutzfahrzeu<br>Modell, Baujahr und VIN- Nummer<br>eter, = ATAndreas, = ATPatrick<br>(.T-7.49TGC9)<br>an und Hilfe zu leichte Nutzfahrzeug<br>Modell, Baujahr und VIN- Nummer<br>eter, = ATAndreas, = ATPatrick<br>m und Hilfe zu Omnibusse (Bus)<br>Modell, Baujahr und VIN- Nummer<br>eter, = ATAndreas, = ATPatrick                                                                                                    | ANTWORTEN THEMEN uge (HCV) 4 THEMEN ge (LCV) 1 mit 1                                                                                                    | ZUGRIFFE<br>BEITRÄGE<br>14<br>BEITRÄGE<br>BEITRÄGE<br>1                                                                                                    | LEIZTER BEIN<br>QRE: Der I<br>Yon = ATP<br>12. Sep 202<br>LEIZTER BEIN<br>Re: Test<br>Yon = ATA<br>12. Sep 202<br>LEIZTER BEIN<br>Bus verpas<br>yon Hausm<br>17. Aug 202                                                                                                    | RAG   RAG  RAG  RAG  RAG  RAG  RAG  RAG                                                                                                    |
| Hilfe                                                                                                    | ARTUELLE THEMEN<br>SCHWERE NUTZ-FAHRZEUGE AB T<br>Allgemeine Anfragen,<br>angeben<br>Moderatoren: I ATP<br>LEICHTE NUTZ-FAHRZEUGE VON 2<br>Allgemeine Anfragen,<br>angeben<br>Moderatoren: ATP<br>OMNIBU SSE (BUB)<br>Allgemeine Anfragen,<br>angeben<br>Moderatoren: ATP<br>TRALLER MT WABCO BREM JALL                                            | AT OKOV)<br>en und Hilfe zu schwere Nutzfahrzeu<br>Modell, Baujahr und VIN- Nummer<br>eter, = ATAndreas, = ATPatrick<br>AF - 7.49 TLCV)<br>en und Hilfe zu leichte Nutzfahrzeug<br>Modell, Baujahr und VIN- Nummer<br>eter, = ATAndreas, = ATPatrick<br>en und Hilfe zu Omnibusse (Bus)<br>Modell, Baujahr und VIN- Nummer<br>eter, = ATAndreas, = ATPatrick                                                                                                    | ANTWORTEN<br>THEMEN<br>uge (HCV) 4<br>THEMEN<br>ge (LCV) 1<br>mit 1<br>THEMEN<br>THEMEN                                                                                                    | 200RIFFE<br>BEITRÄGE<br>14<br>BEITRÄGE<br>6<br>BEITRÄGE<br>1<br>BEITRÄGE                                                                                                    | LEIZTER BEIN<br>QR:: DEF E<br>VON = ATPA<br>12. Sep 201<br>LEIZTER BEIN<br>Re: Test<br>VON = ATAA<br>12. Sep 201<br>LEIZTER BEIN<br>Bus verpas<br>VON Hausm<br>17. Aug 201<br>LEIZTER BEIN                                                                                                    | RAG   RAG  RAG  RAG  RAG  RAG  RAG  RAG                                                                                                    |
| Hilfe                                                                                                    | ARTUELLE THEVEN<br>SCHWERE NUTZ-AHRZEUGE AB 7<br>Allgemeine Anfragen,<br>angeben<br>Moderatoren: I ATP<br>LEICHTE NUTZ-AHRZEUGE VON 2<br>Allgemeine Anfragen,<br>angeben<br>Moderatoren: I ATP<br>OMNIBU SLE (BUS)<br>Allgemeine Anfragen,<br>angeben<br>Moderatoren: I ATP<br>TRAILER INT WABCO BREM MALL<br>Allgemeine Anfragen                  | AT (HOV)<br>en und Hilfe zu schwere Nutzfahrzeu<br>Modell, Baujahr und VIN- Nummer<br>eter, = ATAndreas, = ATPatrick<br>                                                                                                    | ANTWORTEN<br>THEMEN<br>uge (HCV)<br>d<br>THEMEN<br>ge (LCV)<br>nit<br>THEMEN<br>1<br>THEMEN<br>1<br>1                                                                                         | <b>2</b> UGRIFFE<br>ВЕПТАОС<br>14<br>ВЕПТАОС<br>6<br>ВЕПТАОС<br>1<br>ВЕПТАОС<br>2                                                                                                    | LETZTER BEIN<br>QRE: DEF E<br>VON = ATPA<br>12. Sep 201<br>LETZTER BEIN<br>Re: Test<br>VON = ATAA<br>12. Sep 202<br>LETZTER BEIN<br>Bus verpas<br>VON Hausm<br>17. Aug 202<br>LETZTER BEIN<br>Re: Irone f<br>Re: Irone f<br>ATAA                                                                                                    | RAG   RAG  RAG  RAG  RAG  RAG  RAG  RAG                                                                                                    |
| Hilfe<br>© FAQ<br>© Nutsungsbedingungen<br>© Datenschutzrichtlinie<br>© BBCade-Anleitung<br><b>LINKE</b><br>© Tipps & Tricks Diagnose DE<br>© Allrucks Ansprechpartner DE<br>© Allrucks Ansprechpartner DE<br>© Allrucks Flottenkunde werden<br>DE<br>© Allrucks Flottenkunde werden<br>DE<br>© Allrucks Flotten<br>DE<br>© Allrucks Flotten<br>DE<br>© Allrucks Flotten<br>DE<br>DE<br>DE<br>DE<br>DE<br>DE<br>DE<br>DE<br>DE<br>DE                                                                                                    | ARTUELLE THEMEN                                                                                                    | AT (HOV)<br>In und Hilfe zu schwere Nutzfahrzeu<br>Modell, Baujahr und VIN- Nummer<br>eter, = ATAndreas, = ATPatrick<br>ATPATICK<br>In und Hilfe zu leichte Nutzfahrzeug<br>Modell, Baujahr und VIN- Nummer<br>eter, = ATAndreas, = ATPatrick<br>In und Hilfe zu Omnibusse (Bus)<br>Modell, Baujahr und VIN- Nummer<br>eter, = ATAndreas, = ATPatrick<br>In und Hilfe zu Trailer mit Wabco<br>steller, Modulator-Version und Bauj                                                                                                    | ANTWORTEN<br>THEMEN<br>uge (HCV)<br>age (LCV)<br>mit<br>ge (LCV)<br>1<br>THEMEN<br>1<br>THEMEN<br>1<br>1<br>1<br>1                                                                            | 200RIFFE<br>BEITRÂGE<br>14<br>BEITRÂGE<br>1<br>BEITRÂGE<br>2                                                                                                    | LETZTER BEIT<br>QRE: Der E<br>Von # ATP<br>12. Sep 202<br>LETZTER BEIT<br>Re: Test<br>von # ATA<br>12. Sep 202<br>LETZTER BEIT<br>Bus verpas<br>von Hausm<br>17. Aug 202<br>LETZTER BEIT<br>Re: Ikrone f<br>Re: Ikrone f<br>Re: Ikrone f<br>Re: Krone f<br>ATA<br>15. Sep 202                                                        | RAG   RAG  RAG  RAG  RAG  RAG  RAG  RAG                                                                                                    |
| Hilfe<br>© FAQ<br>© Nutzungsbedingungen<br>© Datenschutzrichtlinie<br>© BBCode-Anleitung<br>LINKE<br>© Tipps & Tricks Diagnose DE<br>© Allrucks Assit 24 DE<br>© Allrucks Marstattfinder Int.<br>© Allrucks Ansprechpartner DE<br>© Allrucks Flottenkunde werden<br>DE<br>© Allrucks Flottenkunde werden<br>DE<br>© Al | ARTUELLE THEMEN  ICHWERE NUTZFAHRZEUGE AB 7  Allgemeine Anfragen, angeben Moderatoren: I ATP  LEICHTE NUTZFAHRZEUGE VON 2  Allgemeine Anfragen, angeben Moderatoren: I ATP  Moderatoren: I ATP  TRALER MT WABCO BREM DAIL Allgemeine Anfrage Ensanlagen Wenn möglich: Her angeben Moderatoren: I ATP                                               | AT HCV)<br>an und Hilfe zu schwere Nutzfahrzen<br>Modell, Baujahr und VIN- Nummer<br>eter, = ATAndreas, = ATPatrick<br>ATT-748T LCV)<br>an und Hilfe zu leichte Nutzfahrzeng<br>Modell, Baujahr und VIN- Nummer<br>eter, = ATAndreas, = ATPatrick<br>an und Hilfe zu Omnibusse (Bus)<br>Modell, Baujahr und VIN- Nummer<br>eter, = ATAndreas, = ATPatrick<br>AGEN<br>an und Hilfe zu Trailer mit Wabco<br>steller, Modulator-Version und Bauj<br>eter, = ATAndreas, = ATPatrick                                                                                                    | ANTWORTEN THEMEN uge (HCV) a THEMEN ge (LCV) 1 mit 1 mit 1 THEMEN 1 tHEMEN 1 tHEMEN 1 tHEMEN 1 tHEMEN 1 tHEMEN                                                                                | ZUGRIFFE           BEITRÄGE           14           BEITRÄGE           6           BEITRÄGE           1           BEITRÄGE           1                                                               | LETZTER BEI<br>CRE: Der E<br>Von # ATP<br>12. Sep 202<br>LETZTER BEI<br>Re: Test<br>von # ATA<br>12. Sep 202<br>LETZTER BEI<br>Bus verpas<br>von Hausm<br>17. Aug 202<br>LETZTER BEI<br>Re: krone f<br>von # ATA<br>15. Sep 202                                                                                                    | RAQ   RAQ  RAQ  RAQ  RAQ  RAQ  RAQ  RAQ                                                                                                    |
| Hilfe<br>(*) FAQ<br>(*) Nutzungsbedingungen<br>(*) Datenschutzrichtlinie<br>(*) BBCode-Anleitung<br><b>LEXE</b><br>(*) Tipps & Tricks Diagnose DE<br>(*) Alltrucks Assit 24 DE<br>(*) Alltrucks Ansprechpertner DE<br>(*) Alltrucks Flottenkunde werden<br>(*) Alltrucks Flottenkunde werden                                                                                                    | ARTUELLE THEMEN  SCHWERE NUTZFAHRZEUGE AB 7  Aligemeine Anfragen, angeben Moderatoren: H ATP  LEICHTE NUTZFAHRZEUGE VON 2  Aligemeine Anfragen, angeben Moderatoren: H ATP  TRALER MT WABCO BREM LMLL Aligemeine Anfragen, angeben Moderatoren: H ATP  TRALER MT WABCO BREM LMLL Aligemeine Anfragen Moderatoren: H ATP  TRALER MT KNORR BREM E BR | AT HCV)<br>In und Hilfe zu schwere Nutzfahrzen<br>Modell, Baujahr und VIN- Nummer<br>eter, = ATAndreas, = ATPatrick<br>AT-7.45T (LCV)<br>In und Hilfe zu leichte Nutzfahrzeng<br>Modell, Baujahr und VIN- Nummer<br>eter, = ATAndreas, = ATPatrick<br>In und Hilfe zu Omnibusse (Bus)<br>Modell, Baujahr und VIN- Nummer<br>eter, = ATAndreas, = ATPatrick<br>MODEL, Baujahr und VIN- Nummer<br>eter, = ATAndreas, = ATPatrick<br>MODEL, Baujahr und VIN- Nummer<br>eter, = ATAndreas, = ATPatrick<br>MODEL, Baujahr und VIN- Nummer<br>eter, = ATAndreas, = ATPatrick<br>MODEL, = ATAndreas, = ATPatrick<br>EMIANLAGEN | ANTWORTEN<br>THEMEN<br>Uge (HCV) 4<br>THEMEN<br>ge (LCV) 1<br>mit 1<br>THEMEN<br>mit 1<br>THEMEN<br>1<br>THEMEN                                                                               | ZUGRIFFE           BEITRÄGE           14           BEITRÄGE           6           BEITRÄGE           1           BEITRÄGE           1           BEITRÄGE           1           BEITRÄGE           1 | LETZTER BEIT<br>CRE: Der D<br>Von # ATP<br>12. Sep 202<br>LETZTER BEIT<br>Re: Test<br>von # ATA<br>12. Sep 202<br>LETZTER BEIT<br>Bus verpas<br>von Hausm<br>17. Aug 202<br>LETZTER BEIT<br>Re: krone f<br>von # ATA<br>15. Sep 202<br>LETZTER BEIT                                                                                  | RAG   RAG  RAG  RAG  RAG  RAG  RAG  RAG                                                                                                    |
| Hilfe<br>O FAQ     O Nutzungsbedingungen     Datenschutzrichtlnie     BBCode-Anleitung      BBCode-Anleitung      LENKI     O Tipps & Tricks Diagnose DE     Alltrucks Assit 24 DE     Alltrucks Ansprechpartner DE     Alltrucks Werkstattfinder Int.     Alltrucks Pleter Registrierung DE     Alltrucks Pleter Registrierung DE     Alltrucks Pleter Belträge     Alltrucks Pleter Belträge     Alltrucks Pleter 9     Alltrucks Pleter 9     Alltrucks Pleter 9     AlltrucksPo 1      GEBURT STACE     Houte hat kein Mitglied     Geburtstag                                                                                                    | ARTUELE THEVEN                                                                                                    | AT HCV)<br>an und Hilfe zu schwere Nutzfahrzeu<br>Modell, Baujahr und VIN- Nummer<br>eter, = ATAndreas, = ATPatrick<br>                                                                                                    | ANTWORTEN<br>THEMEN<br>Uge (HCV) 4<br>THEMEN<br>ge (LCV) 1<br>mit 1<br>THEMEN<br>mit 1<br>THEMEN<br>A<br>THEMEN<br>A<br>STRSE 1                                                               | ZUGRIFFE           BEITRÄGE           14           BEITRÄGE           6           BEITRÄGE           1           BEITRÄGE           1           BEITRÄGE           1           BEITRÄGE           1 | LEIZTER BEI<br>CRE: Der D<br>Von # ATP<br>12. Sep 202<br>LEIZTER BEI<br>Re: Test<br>von # ATP<br>12. Sep 202<br>LEIZTER BEI<br>Bus verpäs<br>von Hausm<br>17. Aug 202<br>LEIZTER BEI<br>Re: krone f<br>von # ATA<br>15. Sep 202<br>LEIZTER BEI<br>Re: krone f<br>von # ATA<br>15. Sep 202<br>LEIZTER BEI<br>Re: Hat jen<br>von # ATP | RAG   RAG  RAG  RAG  RAG  RAG  RAG  RAG                                                                                                    |

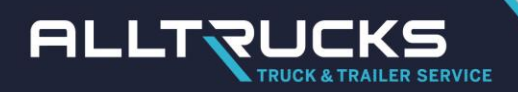

Onderaan vind je de optie om je te abonneren op het forum.

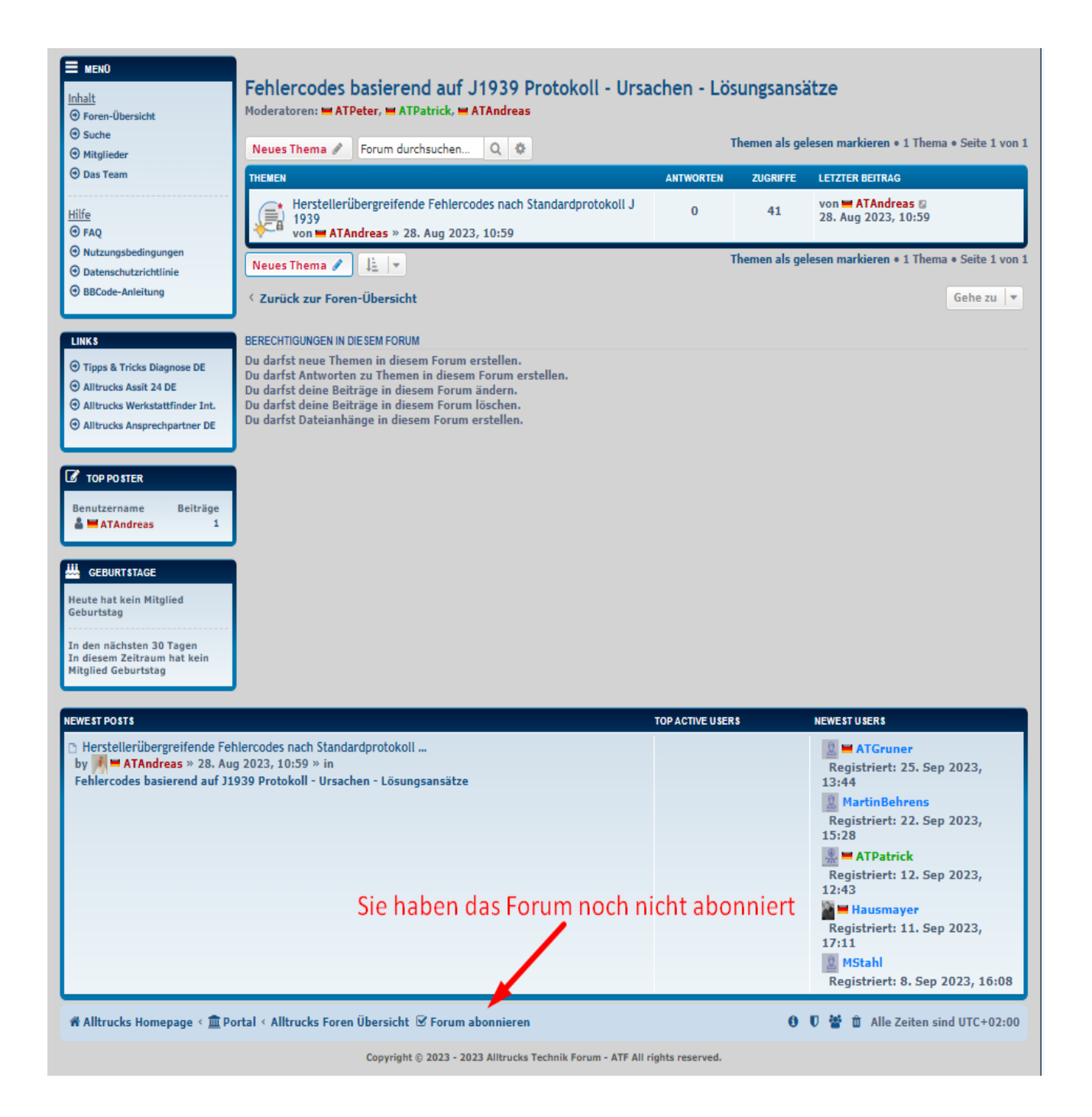

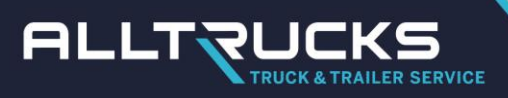

#### Ik abonneer me niet langer op forums:

Selecteer forum. Onderaan vind je de optie om je abonnement op het forum op te zeggen.

| Mitglieder                                                                                                    | Neues Thema 🖋 Forum durchsuchen Q 🔅                                                                                                    | Themen als gelesen markieren • 1 Thema • Seite 1 v |               |                                                                                             |  |
|----------------------------------------------------------------------------------------------------|----------------------------------------------------------------------------------------------------|----------------------------------------------------|---------------|---------------------------------------------------------------------------------------------|--|
| Das Team                                                                                                    | THEMEN                                                                                                    | ANTWORTEN                                          | ZUGRIFFE      | LETZTER BEITRAG                                                                             |  |
| ilife<br>D FAQ                                                                                                    | Herstellerübergreifende Fehlercodes nach Standardprotokoll J<br>1939<br>von <b>= ATAndreas</b> » 28. Aug 2023, 10:59                                                                                                    | 0                                                  | 41            | von <b>HATAndreas</b><br>28. Aug 2023, 10:59                                                |  |
| Nutzungsbedingungen                                                                                                    | Neues Thema 🖉 🕴 👻                                                                                                    | т                                                  | 'hemen als ge | lesen markieren • 1 Thema • Seite 1                                                         |  |
| BBCode-Anleitung                                                                                                    | < Zurück zur Foren-Übersicht                                                                                                    |                                                    |               | Gehe zu                                                                                     |  |
| INKS                                                                                                    | BERECHTIGUNGEN IN DIE SEM FORUM                                                                                                    |                                                    |               |                                                                                             |  |
| <ul> <li>Tipps &amp; Tricks Diagnose DE</li> <li>Alltrucks Assit 24 DE</li> <li>Alltrucks Werkstattfinder Int.</li> <li>Alltrucks Ansprechpartner DE</li> </ul> | Du darfst neue Themen in diesem Forum erstellen.<br>Du darfst Antworten zu Themen in diesem Forum erstellen.<br>Du darfst deine Beiträge in diesem Forum ändern.<br>Du darfst deine Beiträge in diesem Forum löschen.<br>Du darfst Dateianhänge in diesem Forum erstellen. |                                                    |               |                                                                                             |  |
| TOP POSTER<br>lenutzername Beiträge<br>ATAndreas 1                                                                                                    |                                                                                                    |                                                    |               |                                                                                             |  |
| GEBURTSTAGE<br>sute hat kein Mitglied<br>sburtstag                                                                                                    |                                                                                                    |                                                    |               |                                                                                             |  |
| den nächsten 30 Tagen                                                                                                    |                                                                                                    |                                                    |               |                                                                                             |  |
| itglied Geburtstag                                                                                                    |                                                                                                    | TOP ACTIVE USER                                    | s             | NEWEST USERS                                                                                |  |
| viesem zeitraum nat kein<br>itglied Geburtstag                                                                                                    |                                                                                                    |                                                    |               | 🚊 🖬 ATGruner                                                                                |  |
| vest Posts<br>West Posts<br>Herstellerübergreifende Fe<br>ry M = ATAndreas » 28. Au<br>iehlercodes basierend auf J                                              | hlercodes nach Standardprotokoll<br>g 2023, 10:59 ≫ in<br>.939 Protokoll - Ursachen - Lösungsansätze                                                                                                    |                                                    |               | Registriert: 25. Sep 2023,<br>13:44<br>MartinBehrens<br>Registriert: 22. Sep 2023,<br>15:28 |  |